## INSTRUCCIONES DE AUTOMATRÍCULA EN CURSOS DE FORMACIÓN SERVICIO DE EDUCACIÓ FÍSICA Y DEPORTES UNIVERSITAT DE VALÈNCIA

## PERSONAS VINCULADAS A LA UNIVERSIDAD

- Pinchar en la flecha de Si es un Usuario VINCULADO a la Universidad
- Introducir los datos solicitados
- Rellenar los campos del filtro: seleccionar en los desplegables el Campus, (en el caso de cursos de voluntariado seleccionar campus"Blasco Ibáñez"), el Tipo, "Cursos formación" y el Cuatrimestre, "1" o "2", según corresponda, i pulsar la lupa
- Seleccionamos el curso que nos interesa y pinchamos en parte inferior de la pantalla
- Rellenamos los datos de la tarjeta de crédito. Podemos pagar en el mismo momento o posteriormente, pero siempre dentro del mismo día
- Imprimir y/o guardar el PDF del justificante de pago

## PERSONAS NO VINCULADAS A LA UNIVERSIDAD

- Registraros como nuevo usuario en "REGISTRO DE NUEVOS USUARIOS", si es el caso. Introducir el NIF i pulsar en la flecha
  - Nuevo usuario 🗐 (Rellenar todos los datos. "Palabra de paso": un mínimo de 8 caracteres).
- Matricularos siguiendo las indicaciones de la parte superior, pero accediendo por Si es un Usuario EXTERNO a la Universidad

## ESTUDIANTS ERASMUS

• Si ya estáis matriculados en la *Universitat de València* seguir las instrucciones de PERSONES VINCULADES A LA UNIVERSITAT

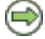